# How Do I Request an Absence (Leave)?

# Navigation

- 1. Log into OneUSG Connect.
- 2. From the Employee Self Service page, click the Time and Absence tile.
- 3. On the Time page, click the Request Absence link.

## Select a Job (Only For Employees with Multiple Positions)

 On the Balances page, validate the job name displayed in the Select a Job field; if the correct job is not displayed, click in the Select a Job field and select another item in the listing.

#### Enter an Absence Request

- 5. On the **Request Absence** page, click the **Absence Name** field and select absence reason.
- 6. Enter or select the Start Date of the absence.
- 7. Enter or select the **End Date** of the absence, if more than one day is being requested.
- 8. Validate/enter the number of hours for the absence in the Duration field.
- 9. Add **Comments** to detail the absence request. These comments are routed to your manager or designated time approver.

#### Save the Request Without Submitting It (Optional)

10. To save the request without submitting it, click the Save for Later button.

#### Submit the Request

- 11. When finished entering all information for the absence, click the **Submit** button.
- 12. The system displays an informational message, asking you to confirm the submittal request. Click the **Yes** button.
- 13. After completing the submittal process, the leave request is redisplayed in read-only mode. The **Request Status** is set to **Submitted**.

Page 1 ©2017 University System of Georgia. All Rights Reserved 26 May 2017

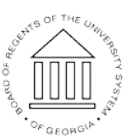

UNIVERSITY SYSTEM OF GEORGIA

## Complete the Task/Sign Out of Application

14. If finished working in the system, sign out of the application by clicking the **Action List** icon on the **NavBar**.

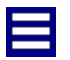

15. Click the Sign Out option in the listing.

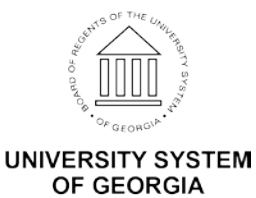